# Configure a autenticação multifator dupla para funcionar com o UCS Manager

### Contents

Introduction **Prerequisites** Requirements **Componentes Utilizados** Informações de Apoio Configurar Integração LDAP **UCS Manager** No Proxy de Autenticação Duo Integração de RADIUS **UCS Manager** Proxy de Autenticação Duo Práticas recomendadas para instalar e configurar o proxy de autenticação dupla Verificar **Troubleshoot** Informações Relacionadas

## Introduction

Este documento descreve a configuração e as práticas recomendadas para implementar a autenticação multifator (MFA) do Cisco Duo com o UCS Manager.

# Prerequisites

### Requirements

A Cisco recomenda que você tenha conhecimento destes tópicos:

- UCS Manager
- Cisco Duo

### **Componentes Utilizados**

Este documento não se restringe a versões de software e hardware específicas.

The information in this document was created from the devices in a specific lab environment. All of the devices used in this document started with a cleared (default) configuration. Se a rede estiver ativa, certifique-se de que você entenda o impacto potencial de qualquer comando.

### Informações de Apoio

O Cisco UCS Manager usa autenticação de dois fatores para logins de usuário remoto. O login de autenticação de dois fatores exige uma combinação de nome de usuário, token e senha no campo de senha.

A autenticação de dois fatores é suportada quando você usa grupos de provedores RADIUS (Remote Authentication Dial-In User Service) ou TACACS+ (Terminal Access Controller Access Control System + TACACS+) com domínios de autenticação designados com autenticação de dois fatores para esses domínios. A autenticação de dois fatores não suporta o IPM (Internetwork Performance Monitor) e não é suportada quando o domínio de autenticação está definido como Lightweight Diretory Access Protocol (LDAP), local ou nenhum.

Com a implementação Duo, a Autenticação Multifator é executada através do Proxy de Autenticação Duo, que é um serviço de software local que recebe solicitações de autenticação de seus dispositivos e aplicativos locais via RADIUS ou LDAP, opcionalmente executa a autenticação primária em seu diretório LDAP ou servidor de autenticação RADIUS e, em seguida, entra em contato com Duo para executar a autenticação secundária. Quando o usuário aprova a solicitação de dois fatores, que é recebida como uma notificação push do Duo Mobile, como uma chamada telefônica, etc., o proxy Duo retorna a aprovação de acesso ao dispositivo ou aplicativo que solicitou a autenticação.

## Configurar

Essa configuração abrange os requisitos para uma implementação Duo bem-sucedida com o UCS Manager por LDAP e Radius.

**Note**: Para obter a configuração básica do Proxy de Autenticação Duo, consulte as diretrizes do Proxy Duo: <u>Documento Proxy Duo</u>

### Integração LDAP

#### **UCS Manager**

Navegue para UCS Manager > Admin Section > User Management > LDAP e ative LDAP Providers SSL, significa que a criptografia é necessária para comunicações com o banco de dados LDAP. O LDAP usa STARTTLS. Isso permite a comunicação criptografada pela porta de uso 389. O Cisco UCS negocia uma sessão de TLS (Transport Layer Security) na porta 636 para SSL, mas a conexão inicial começa sem criptografia na porta 389.

Bind DN: Full DN path, it must be the same DN that is entered in the Duo Authentication Proxy
for exempt\_ou\_1= below
Base DN: Specify DN path
Port: 389 or whatever your preference is for STARTTLS traffic.
Timeout: 60 seconds
Vendor: MS AD

**Note**: STARTTLS opera em uma porta LDAP padrão, portanto, diferentemente do LDAPS, as integrações STARTTLS usam o campo **port=** não **ssl\_port=** no Proxy de Autenticação Duo.

#### No Proxy de Autenticação Duo

[ldap\_server\_auto] ikey= skey\_protected= == api\_host=api.XXXXXX.duosecurity.com client=ad\_client1 failmode=secure port=389 or the port of your LDAP or STARTTLS traffic. ssl\_port=636 or the port of your LDAPS traffic. allow\_unlimited\_binds=true exempt\_primary\_bind=false ssl\_key\_path=YOURPRIVATE.key ssl\_cert\_path=YOURCERT.pem exempt\_primary\_bind=false exempt\_ou\_1=full DN path

#### Integração de RADIUS

#### **UCS Manager**

Navegue até UCS Manager > Admin > User Management > Radius e clique em Radius Providers:

Key and Authorization Port: Must match the Radius/ Authentication Proxy configuration.
Timeout: 60 seconds
Retries: 3

#### Proxy de Autenticação Duo

#### Práticas recomendadas para instalar e configurar o proxy de autenticação dupla

Implante o proxy de autenticação em uma rede interna com firewall que:

- Permite a comunicação de saída do Proxy de Autenticação para a Internet geral no TCP/443. Se forem necessárias mais restrições, consulte a <u>Lista de intervalos de IP</u> de Duo<u>para a</u> <u>Lista Permitida.</u>
- O Proxy de Autenticação Duo também pode ser configurado para acessar o serviço de Duo por meio de um proxy da Web previamente configurado que suporte o protocolo CONNECT.

- Pode se conectar aos IDPs apropriados, geralmente sobre TCP/636, TCP/389 ou UDP/1812
- Permite a comunicação com o proxy nas portas RADIUS, LDAP ou LDAPS apropriadas. Essas regras permitem que os dispositivos/aplicativos autentiquem usuários contra os proxies.
- Se houver algum dispositivo de inspeção SSL no ambiente, desative/permita a inspeção SSL da lista para IPs de proxy de autenticação.
- Configure cada seção [radius\_server\_MethOD(X)] e [ldap\_server\_auto(X)] para ouvir em uma porta exclusiva.
   Leia mais sobre como usar o Proxy de Autenticação Duo para alimentar vários aplicativos no Proxy Duo do site Duo para Vários Aplicativos.
- Use segredos e senhas RADIUS exclusivos para cada dispositivo.
- Use senhas protegidas/criptografadas no arquivo de configuração de proxy.
- Embora o Proxy de Autenticação possa coexistir em servidores multiuso com outros serviços, é recomendável usar um ou mais servidores dedicados.
- Certifique-se de que o Proxy de Autenticação aponte para um servidor NTP confiável para garantir uma data e hora precisas.
- Antes da atualização do Proxy de Autenticação, faça sempre uma cópia de backup do arquivo de configuração.
- Para servidores Proxy de Autenticação baseados no Windows, configure o Serviço Proxy de Autenticação de Segurança Duo para incluir algumas opções de recuperação em caso de falha de energia ou de rede:

Etapa 1. Em **Serviços** em seu servidor, clique com o botão direito do mouse no serviço **Proxy de Autenticação de Segurança Duo** e clique em **Preferências**.

Etapa 2. Clique em **Recuperação** e configure as opções para reiniciar o serviço após falhas.

 Para servidores Proxy de Autenticação baseados em Linux, clique em sim para o prompt visível na instalação que pergunta se você deseja criar um script de inicialização. Em seguida, quando você iniciar o Proxy de Autenticação, use um comando como sudo service duoauthproxy start, que o comando para o script de inicialização pode ser diferente com base em qual sistema você está.

### Verificar

No momento, não há procedimento de verificação disponível para esta configuração.

### Troubleshoot

Atualmente, não há informações específicas de solução de problemas disponíveis para esta

configuração.

# Informações Relacionadas

Suporte Técnico e Documentação - Cisco Systems